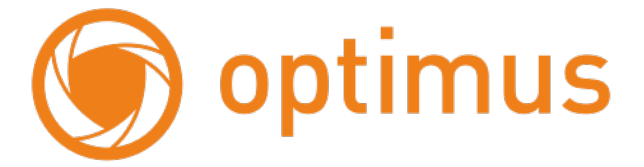

### Краткое руководство пользователя Роутер Optimus WR1-24015 4G

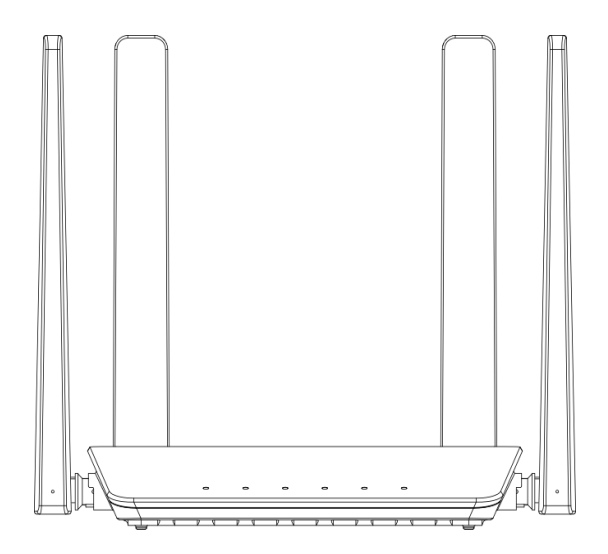

#### Оглавление

| Описание продукта                | . 3 |
|----------------------------------|-----|
| Комплектация                     | . 3 |
| Порты и кнопки                   | . 3 |
| Индикаторы                       | . 3 |
| Спецификация.                    | .4  |
| Первичная настройка              | . 5 |
| Изменение пароля администратора. | .7  |
| Настройка Wi-Fi.                 | .7  |

# Описание продукта. Комплектация.

- Роутер, х 1
- Краткое руководство пользователя, х 1
- Адаптер, 12V 1А, х 1
- Кабель, UTP CAT5, 1 метр, х 1

## Порты и кнопки.

- RJ45 LAN/WAN, 10/100Mbps
- RJ45 LAN, 10/100Mbps
- Кнопка RST: сброс: удерживайте в течение 5 секунд, чтобы восстановить заводские настройки по умолчанию
- Кнопка WPS: запуск подключения по WPS
- Слот под Сим-карту: поддержка 3G/4G, Nano-SIM (4FF)
- USB Туре-С (для сервисного обслуживания)

## Индикаторы.

| Индикатор | Состояние<br>индикатора | Описание                                                                    |  |  |  |
|-----------|-------------------------|-----------------------------------------------------------------------------|--|--|--|
|           | Горит                   | В сети LTE и PDP успешно активирован                                        |  |  |  |
| ull LTE   | Не горит                | Нет доступа в сеть LTE (нет SIM-карты или сигнала сотовой связи)            |  |  |  |
|           | Мигает                  | LTE доступен, но активация PDP не удалась                                   |  |  |  |
| -WAN/     | Мигает                  | Данные передаются через порт LAN/WAN                                        |  |  |  |
| LAN       | Не горит                | Порт WAN/LAN отключен                                                       |  |  |  |
|           | Мигает                  | В сети LTE и PDP успешно активирован                                        |  |  |  |
| ⇔ DATA    | Не горит                | Не удалось подключиться к сети (нет сотовой<br>связи/нет SIM-карты/и т. д.) |  |  |  |
|           | Горит                   | Wi-Fi включен                                                               |  |  |  |
| 🛜 WIFI    | Мигает                  | WPS включен                                                                 |  |  |  |
|           | Не горит                | Wi-Fi отключен                                                              |  |  |  |
| (I) PWP   | Горит                   | Питание подключено                                                          |  |  |  |
|           | Не горит                | Нет питания                                                                 |  |  |  |

# Спецификация.

| Модель              | Optimus WR1-24015 4G                                        |  |  |  |  |
|---------------------|-------------------------------------------------------------|--|--|--|--|
| Чипсет              | CPU -ASR1803E, WLAN Chipset - RTL8192ES                     |  |  |  |  |
| Стандарт LTE        | Cat. 4                                                      |  |  |  |  |
| Flash-память        | 1 Гбайт                                                     |  |  |  |  |
| Оперативная память  | 1 Гбайт                                                     |  |  |  |  |
| 1                   | FDD-LTE: B1/B3/B5/B7/B8/B20/B28a                            |  |  |  |  |
| 4G модуль           | TDD-LTE: B38/B40/B41                                        |  |  |  |  |
|                     | UMTS (WCDMA): B1/B5/B8                                      |  |  |  |  |
| Антенны             | Внешние 5 Dbi, 2 x 2 MIMO                                   |  |  |  |  |
| Потребление         | ≤12W                                                        |  |  |  |  |
| Разъемы, кнопки, ин | Ідикаторы                                                   |  |  |  |  |
| Питание             | DC 12V, 1A                                                  |  |  |  |  |
| Слот под Сим-карту  | Nano-SIM (4FF)                                              |  |  |  |  |
| D147                | 1xRJ45 LAN/WAN, 1xRJ45 LAN, 10/100Mbps (Auto                |  |  |  |  |
| RJ45                | MDI/MDIX)                                                   |  |  |  |  |
| Кнопка RST          | Сброс на заводские настройки                                |  |  |  |  |
| Кнопка WPS          | Запуск подключения по WPS                                   |  |  |  |  |
| Индикаторы          | POWER, WiFi, WAN, LAN, LTE                                  |  |  |  |  |
| USB                 | 1xUSB Туре-С (для сервисного обслуживания)                  |  |  |  |  |
| Спецификация моду   | ля Wi-Fi                                                    |  |  |  |  |
| Радиочастота        | 2412 GHz ~ 2472 GHz                                         |  |  |  |  |
| Канал               | 2.4 GHz Channel: 1,2,3,4,5,6,7,8,9,10,11,12,13              |  |  |  |  |
| Количество          |                                                             |  |  |  |  |
| подключаемых        | До 32                                                       |  |  |  |  |
| устройств           |                                                             |  |  |  |  |
| Протокол            | 802.11b/g/n, 20MHz/40MHz                                    |  |  |  |  |
| Шифрование          | WPA/WPA2, Pre-shared Key (PSK)                              |  |  |  |  |
|                     | 802.11b: Up to 11 Mbps                                      |  |  |  |  |
| Скорость            | 802.11g: Up to 54 Mbps                                      |  |  |  |  |
| -                   | 802.11n: Up to 300 Mbps                                     |  |  |  |  |
| M                   | 17±2dBm @ 802.11b                                           |  |  |  |  |
| Мощность            | $15\pm 2$ dBm $(a)$ 802.11g                                 |  |  |  |  |
| (2.40)              | $14\pm 2$ dBm $(a)$ 802.11n                                 |  |  |  |  |
|                     | • $\leq$ 76dBm at the antenna port, QPSK, 11Mbps, 1024 Byte |  |  |  |  |
|                     | PSDU @ 802.11b                                              |  |  |  |  |
|                     | • $\leq$ 65dBm at the antenna port, 64QAM, 54Mbps, 1024     |  |  |  |  |
| Чувствительность    | Byte PSDU @ 802.11g                                         |  |  |  |  |
| (2.4G)              | • $\leq$ 64dBm at the antenna port, 64QAM, 65Mbps, 4096     |  |  |  |  |
|                     | Byte PSDU @ 802.11n (HT20)                                  |  |  |  |  |
|                     | • $\leq$ 61dBm at the antenna port, 64QAM, 135Mbps, 4096    |  |  |  |  |
|                     | Byte PSDU@ 802.11n (HT40)                                   |  |  |  |  |

#### Поставщик систем безопасности TELECAMERA.RU

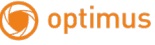

| Дополнительно           |                                            |                                  |  |  |  |
|-------------------------|--------------------------------------------|----------------------------------|--|--|--|
| Режимы работы мобильной | 4G/3G/2G Multi-mode, 4G only, 4G/3G,       |                                  |  |  |  |
| сети                    | 3G/2G, 3G only                             |                                  |  |  |  |
|                         | TR069, SMS Manager, Pho                    | ne Book, PIN/PUK                 |  |  |  |
| Ф                       | Management, PPTP/L2TP                      | VPN, UPnP, DMZ,                  |  |  |  |
| Функции, особенности    | NAT, SIM USSD, Timed sleep, Timed restart, |                                  |  |  |  |
|                         | NTP, Indicator light switch                |                                  |  |  |  |
| Безопасность            | Support Firewall, VPN Pass                 | s through contains               |  |  |  |
|                         | IPSecVPN, PORT Filtering                   | /Port Mapping/Port               |  |  |  |
|                         | Forwarding, IP address filte               | ering, Domain                    |  |  |  |
|                         | Filtering                                  |                                  |  |  |  |
| «Горячая» замена СИМ    | Да                                         |                                  |  |  |  |
| Размеры (без антенн)    | 165 x 105 x 30 мм (Д x Ш x В)              |                                  |  |  |  |
| Bec                     | 0.23 Кг                                    |                                  |  |  |  |
| Материал корпуса        | АБС-пластик                                |                                  |  |  |  |
| Цвет                    | Белый                                      |                                  |  |  |  |
|                         | Рабочая температура                        | $-20^{\circ}C \sim +45^{\circ}C$ |  |  |  |
|                         | Температура хранения                       | $-20^{\circ}C \sim +60^{\circ}C$ |  |  |  |
| Требования к окружающей | Допустимая влажность                       | 5% ~ 95% RH                      |  |  |  |
| среде                   | при работе                                 |                                  |  |  |  |
|                         | Допустимая влажность                       | 5% ~ 95% RH                      |  |  |  |
|                         | при хранении                               |                                  |  |  |  |
|                         | Роутер, х 1                                |                                  |  |  |  |
| K on the post of the    | Руководство пользователя, х 1              |                                  |  |  |  |
| комплектация            | Адаптер, х 1                               |                                  |  |  |  |
|                         | Кабель UTP CAT5 1 метр, х 1                |                                  |  |  |  |

# Первичная настройка.

IP-адрес маршрутизатора по умолчанию — 192.168.0.1 (мы рекомендуем вам вставить SIM-карту перед подключением источника питания)

Подключите маршрутизатор через LAN-порт к компьютеру с помощью интернет-кабеля, установив IP-адрес вашего компьютера путем автоматического получения IP-адреса.

Также можно подключиться к Wi-Fi-сети маршрутизатора. Данные для подключения можно найти на наклейке на дне роутера. SSID – имя беспроводной сети, KEY – пароль для подключения.

Поставщик систем безопасности TELECAMERA.RU optimus

www.optimus-cctv.ru

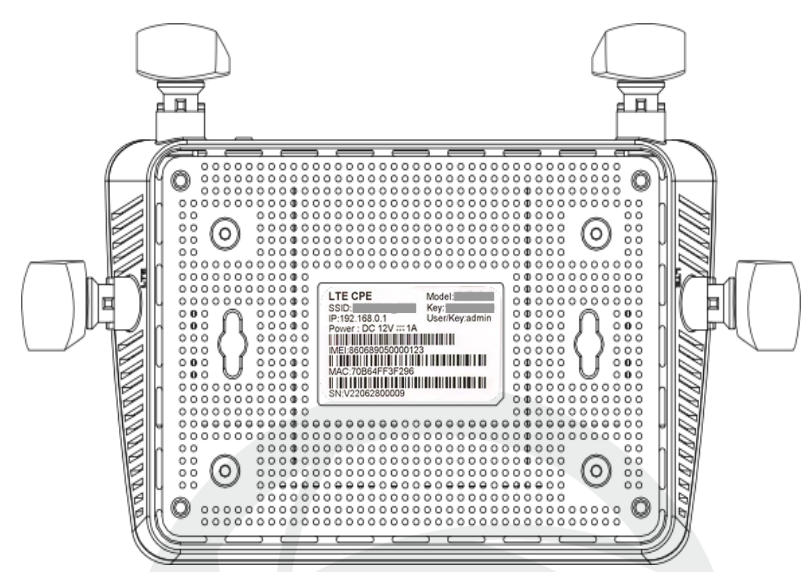

После успешного подключения к роутеру откройте браузер на вашем устройстве и введите в адресной строке 192.168.0.1. Стандартный логин: admin

Стандартный пароль: admin

| admin |   |
|-------|---|
| ***** | 0 |
|       |   |

#### Изменение пароля администратора.

Для предотвращения несанкционированного доступа на интерфейс роутера рекомендуется изменить стандартный пароль администратора.

Выбираем раздел Расширенные настройки, подраздел Системные настройки, заходим в пункт Управление аккаунтом и нажимаем Редактировать.

|        | ontimus                 |                        |                        |       | мтs rus 4G 📶 🗢 📄 🕀 |              |  |
|--------|-------------------------|------------------------|------------------------|-------|--------------------|--------------|--|
|        | Статус устр             | ойства Осн             | Основные настройки     |       | нные настройки     | Помощь Выйти |  |
|        |                         |                        |                        | -     | $\bigtriangledown$ | Россия       |  |
|        | <u>ا</u> م              | $\bigtriangledown$     | <u>@</u>               |       | 슐                  |              |  |
|        | Настройка маршрутизации | центр Безопаснос       | ти Системные настройки | TR069 | Управление ве      | рсией        |  |
|        | Системные настройки     |                        |                        |       |                    |              |  |
|        | Свет индикатора         | Добавить акклунт       |                        |       |                    |              |  |
| $\sim$ | Настройки сна           | Информация об аккаунте |                        |       |                    |              |  |
|        | Управление роутером     | Имя аккаунта           | Удалить                |       |                    |              |  |
|        | Управление аккаунтом    | admin                  | Редактировать          |       |                    |              |  |
|        | Настройки времени       |                        |                        |       |                    |              |  |
|        | Настройки перезапуска   |                        |                        |       |                    |              |  |
|        | VPN-клиент              |                        |                        |       |                    |              |  |

Устанавливаем новый пароль, состоящий из 4-17 комбинаций английских букв и цифр, и нажимаем Подтвердить.

| Имя аккаунта               | admin       |  |
|----------------------------|-------------|--|
| _                          |             |  |
| Пароль                     | pvj4nkchc77 |  |
| Повторно<br>введите пароль | pvj4nkchc77 |  |
|                            |             |  |

## Настройка Wi-Fi.

Для более надежной защиты роутера от несанкционированных подключений следует изменить пароль для сети Wi-Fi.

Для этого переходим в раздел Основные настройки, выбираем подраздел Настройки WIFI и прописываем новый пароль в соответствующей строке. Пароль должен состоять из английских символов, цифр и иметь длину от 8 до 32 знаков. Затем нажимаем кнопку Сохранить внизу страницы.

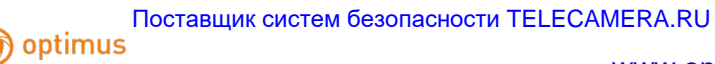

#### www.optimus-cctv.ru

| 6 | optimus        |                 |                                           |                  |                |                | MTS RUS 4G 📶 🗢 📄 🕀      |              |  |
|---|----------------|-----------------|-------------------------------------------|------------------|----------------|----------------|-------------------------|--------------|--|
| ۲ | c              | татус уст       | гройства                                  | Основные         | настройки      | Расшире        | енные настройки         | Помощь Выйти |  |
|   |                |                 |                                           |                  |                |                |                         | Россия       |  |
|   | Настроик       | и WIFI          | Сетевое подключение                       | WAN              | Управление SIM | контакты и SMS | Управление устроиствами |              |  |
|   | Настройки WIFI |                 |                                           |                  |                |                |                         |              |  |
|   | Основной SSID  |                 |                                           |                  |                |                |                         | ^            |  |
|   |                |                 | Режим 802.11                              | 802.11n (b/g-cos | иестимый)      | ~              |                         |              |  |
|   |                |                 | Код страны                                | Российская Фед   | арация         | ~              |                         |              |  |
|   |                |                 | Максимальное количество<br>подключений    | 10               |                | ~              |                         |              |  |
|   |                |                 | Канал                                     | Авто             |                | ~              |                         |              |  |
|   |                | $\overline{\ }$ | Ширина канала                             | HT20             |                | ~              |                         |              |  |
|   |                |                 | Тип аутентификации                        | WPA-PSK/WPA2     | -PSK           | · · ·          | Добавить WPS-клиента    |              |  |
|   |                |                 | Пароль                                    | 1234567890       |                |                |                         |              |  |
|   |                |                 | Изолировать клиентов<br>беспроводной сети | Откл.            |                | ~              |                         |              |  |
|   |                |                 |                                           | Сохранить        | ]              |                |                         |              |  |

# <u>А</u> Внимание!

1. При обновлении прошивки не выключайте питание, это может повредить систему.

2. Нажатие кнопки Reset сбросит настройки роутера до заводских. Все ваши настройки будут утеряны.